| (                                                                                         |                            |                               |                             | )                             |  |  |  |  |
|-------------------------------------------------------------------------------------------|----------------------------|-------------------------------|-----------------------------|-------------------------------|--|--|--|--|
|                                                                                           |                            |                               |                             |                               |  |  |  |  |
| 특별공급 인터넷 청약안내                                                                             |                            |                               |                             |                               |  |  |  |  |
| 1 한국부동산<br>(www.app                                                                       | 원청약홈접속<br>blyhome.co.kr) ► | APT 청약신청클릭     (APT 특별공급 탭 선택 | 4 3                         | 청약 신청하기 클릭                    |  |  |  |  |
| 4 주민법 인증서를                                                                                | 번호입력<br>·통한로그인 ►           | 5 삼구트리니엔시그나 주택선택및특별공급유        | ·처<br>형선택 ► 6 초             | l약신청시 유의사항 확인 및<br>개인정보 사용 동의 |  |  |  |  |
| 7 주택형 선택 ► 8 청약자격 등 입력 ► 9 청약내역 확인. 미완료 상태<br>(최하층 배정, 연락주소 등 입력) ► 10 청약완료<br>(청약신청내역확인) |                            |                               |                             |                               |  |  |  |  |
| [공통사항]                                                                                    | 다자녀가구                      | 노부모부양                         | 신혼부부                        | 생애최초                          |  |  |  |  |
| 청약 자격 확인<br>및 거주지 확인                                                                      | 다자녀가구 배점표<br>입력 등          | 무주택기간, 부양가족수<br>입력 등          | 소득구분, 신청순위,<br>미성년 자녀수 입력 등 | 소득기준 및 소득세<br>5개년도 납부 확인체크 등  |  |  |  |  |
| ※ 기관추천의 경우 추천대상자는 별도의 청약자격 입력없이 다음 단계로 이동                                                 |                            |                               |                             |                               |  |  |  |  |

| 일반공급 인터넷 청약안내                          |  |                                         |  |                      |  |  |
|----------------------------------------|--|-----------------------------------------|--|----------------------|--|--|
| 한국부동산원 청약홈 접속<br>(www.applyhome.co.kr) |  | APT 청약신청클릭<br>(APT 1순위·2순위 탭선택)         |  | 3 청약신청하기 클릭          |  |  |
| 주민번호 입력     인증서를 통한 로그인                |  | 5   삼구트리니엔 시그니처     선택 및 유의사항 확인        |  | 6 주택형선택및<br>행정정보자동조회 |  |  |
| 청약자격확인및입력     (거주지, 가점 등)              |  | 청약내역 확인. 미완료 상태     (최하층 배정, 연락주소 등 입력) |  | <b>9</b> 청약완료        |  |  |

공통사항 공동인증서(기존 공인인증서) 금융인증서, 네이버인증서 또는 KB모바일인증서 발급 후 청약신청이 가능합니다.

| 인터넷 청약 접수방법 |

'청약자격 확인' - 청약통장 순위 확인서 발급 Click → 청약통장 가입일 · 청약통장 납입금액 확인

※ 청약통장 순위(가입) 확인 : 삼구트리니엔 시그니처의 청약통장가입조건, 지역별 · 면적별 예치금을 확인해보세요.

'청약자격 확인' - 주택소유 확인 Click → 건축물대장정보 · 분양권 거래내역 · 재산세정보 확인

※ **주택소유 확인** : 일반공급 가점제 · 특별공급의 경우 주택소유 여부에 따라 청약신청에 제한이 있을 수 있습니다.

'청약자격 확인' - '청약제한사항 확인' Click → 재당첨제한, 특별공급제한, 가점제 당첨 제한, 부적격 당첨자 제한 확인

청약신청 및 청약자격확인은 청약Home(www.applyhome.co.kr) 접속 및 인증서를 통한 로그인(공동인증서 등)이후 이용이 가능합니다. ※ 청약제한사항 확인 : 세대구성원 등록 시 세대원의 제한사항도 함께 확인이 가능합니다.(세대원의 동의 필요)

## | 🔃 한국부동산원 청약자격확인|

## 청약자격확인 및 인터넷 청약 접수방법

청약 관련 사항은 관련 법령의 개정, 인ㆍ허가 과정,입주자 모집공고 승인 시점에 따라 변경될 수 있으며, 편집 과정상 오류가 있을 수 있으니, 반드시 입주자 모집공고문을 통하여 청약자격, 유의사항 등을 숙지하시어 청약하시기 바랍니다. 청약 시 청약자격의 미숙지, 착오 등에 대한 책임은 청약신청자에게 있으니 유의하시기 바랍니다.

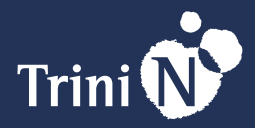

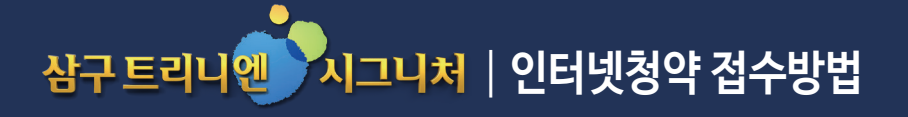